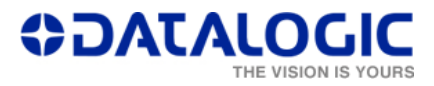

## How to remove a Lighter profile Password

Follow this procedure if at every access to Lighter the following pop-up is shown and the user has forgotten the password:

| Please enter passwo                                                                     | rd X                     |  |  |  |  |
|-----------------------------------------------------------------------------------------|--------------------------|--|--|--|--|
| Please enter password to confirm operation:                                             |                          |  |  |  |  |
| Password:                                                                               |                          |  |  |  |  |
| <ul> <li>Do not remember</li> <li>Remember for</li> <li>Remember until progr</li> </ul> | minutes<br>ram is closed |  |  |  |  |
| OK Cancel                                                                               |                          |  |  |  |  |

This pop-up window can be shown when the user is opening Lighter, or when the user is opening a specific functionality of Lighter which is protected by a password.

Please take into account that **this procedure will remove every password** that has been set in Lighter.

1. <u>Quit Lighter - Laser Engine</u>: open the Laser Engine Icon from the Windows Notification Area by right-clicking on it. Then press 'Quit', as shown here:

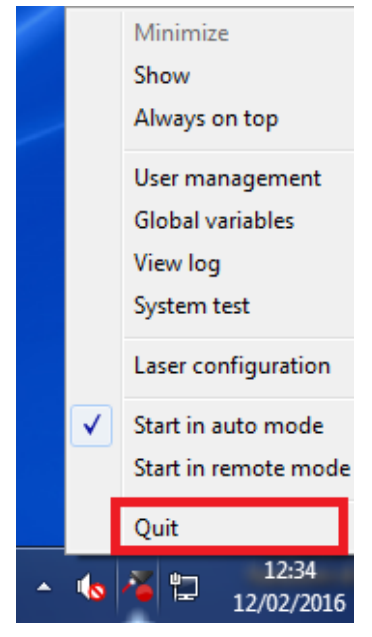

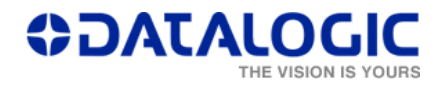

2. <u>Search for the *LaserEngine.exe*</u>: find the filepath. In the case of the picture below, the filepath is "C:\Program Files\Lighter\6.2\", as highlighted.

| <b>]]</b> 6.2                     |                                           |                   |                       |           |            | <u>_ 8 ×</u> |
|-----------------------------------|-------------------------------------------|-------------------|-----------------------|-----------|------------|--------------|
| Computer 🗸 🔁                      | DS (C:) → Program Files → Lighter → 6.2 → |                   |                       | - 🐼       | Search 6.2 | 2            |
| File Edit View Tools Help         |                                           |                   |                       |           |            |              |
| Organize 🔻 📷 Open New f           | older                                     |                   |                       |           |            | = 🗕 🔟 🔞      |
| 숨 Favorites                       | Name *                                    | Date modified     | Туре                  | Size      |            | <u> </u>     |
| 🧮 Desktop                         | LaserEditor.qhc                           | 6/25/2015 4:27 PM | QHC File              | 14 KB     |            |              |
| 〕 Downloads                       | 🔎 LaserEngine.exe                         | 6/25/2015 2:30 AM | Application           | 18,660 KB |            |              |
| 🔚 Recent Places                   | 🚳 libeay32.dll                            | 6/5/2014 7:07 AM  | Application extension | 1,150 KB  |            |              |
| <b>-</b>                          | 🚳 phonon4.dll                             | 6/2/2010 3:56 AM  | Application extension | 228 KB    |            |              |
| Documents                         | ProjectEditor.qch                         | 6/25/2015 2:29 AM | QCH File              | 1,040 KB  |            |              |
| Music                             | ProjectEditor.qhc                         | 6/25/2015 2:29 AM | QHC File              | 8 KB      |            |              |
| E Pictures                        | dt.conf                                   | 6/24/2015 8:04 PM | CONF File             | 1 KB      |            |              |
| 🚼 Videos                          | 📄 qt_ar.qm                                | 6/24/2015 9:57 PM | QM File               | 34 KB     |            |              |
|                                   | 📄 qt_cs.qm                                | 6/24/2015 9:57 PM | QM File               | 241 KB    |            |              |
| P Computer                        | 📄 qt_da.qm                                | 6/24/2015 9:57 PM | QM File               | 117 KB    |            |              |
| Solution (C:)                     | 📄 qt_de.qm                                | 6/24/2015 9:57 PM | QM File               | 268 KB    |            |              |
| DATA (D:)     Bemovable Disk (E:) | dt_es.qm                                  | 6/24/2015 9:57 PM | QM File               | 80 KB     |            |              |
|                                   | 📄 qt_fr.qm                                | 6/24/2015 9:57 PM | QM File               | 166 KB    |            |              |
| 📬 Network                         | 📄 qt_he.qm                                | 6/24/2015 9:57 PM | QM File               | 26 KB     |            |              |
|                                   | at_help_cs.qm                             | 6/24/2015 9:57 PM | QM File               | 10 KB     |            |              |

3. Open the Command Prompt Window from the 'Start' menu.

| 📾 Administrator: Command Prompt                                                                            |   |
|----------------------------------------------------------------------------------------------------|---|
| Microsoft Windows [Version 6.1.7601]<br>Copyright <c> 2010 Microsoft Corporation. All rights reserved.</c> |   |
| C:\Users\DLA>                                                                                              |   |
|                                                                                                    |   |
|                                                                                                    |   |
|                                                                                                    |   |
|                                                                                                    |   |
|                                                                                                    |   |
|                                                                                                    |   |
|                                                                                                    |   |
|                                                                                                    |   |
|                                                                                                    |   |
|                                                                                                    | - |
|                                                                                                    |   |

Insert the the commands: once you typed a line of commands, press 'Enter' to have your command executed. These are the simple MS DOS commands (*cd..,cd*):

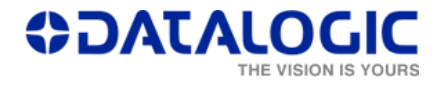

| 📾 Administrator: Command Prompt                                                                        |          |
|----------------------------------------------------------------------------------------------------|----------|
| Microsoft Windows [Version 6.1.7601]<br>Copyright (c) 2010 Microsoft Corporation. All rights reserved. | Minimize |
| C:\Users\DLA>cd                                                                                        |          |
| C:\Users>cd                                                                                            |          |
| C:\>cd Program Files                                                                                   |          |
| C:\Program Files>cd Lighter                                                                            |          |
| C:\Program Files\Lighter>cd 6.2                                                                        |          |
| C:\Program Files\Lighter\6.2>LaserEngine.exereset-user-db                                              |          |
| C:\Program Files\Lighter\6.2>                                                                          |          |
|                                                                                                    |          |
|                                                                                                    |          |
|                                                                                                    |          |
|                                                                                                    | _        |
|                                                                                                    |          |

5. Once the user has executed even the last command ('LaserEngine.exe --resetuser-db'), he can close the Command Prompt and access Lighter without the need of a password.